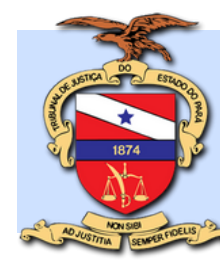

### MENTORH 2023

### REGISTRO, HOMOLOGAÇÃO E ALTERAÇÃO DE FÉRIAS

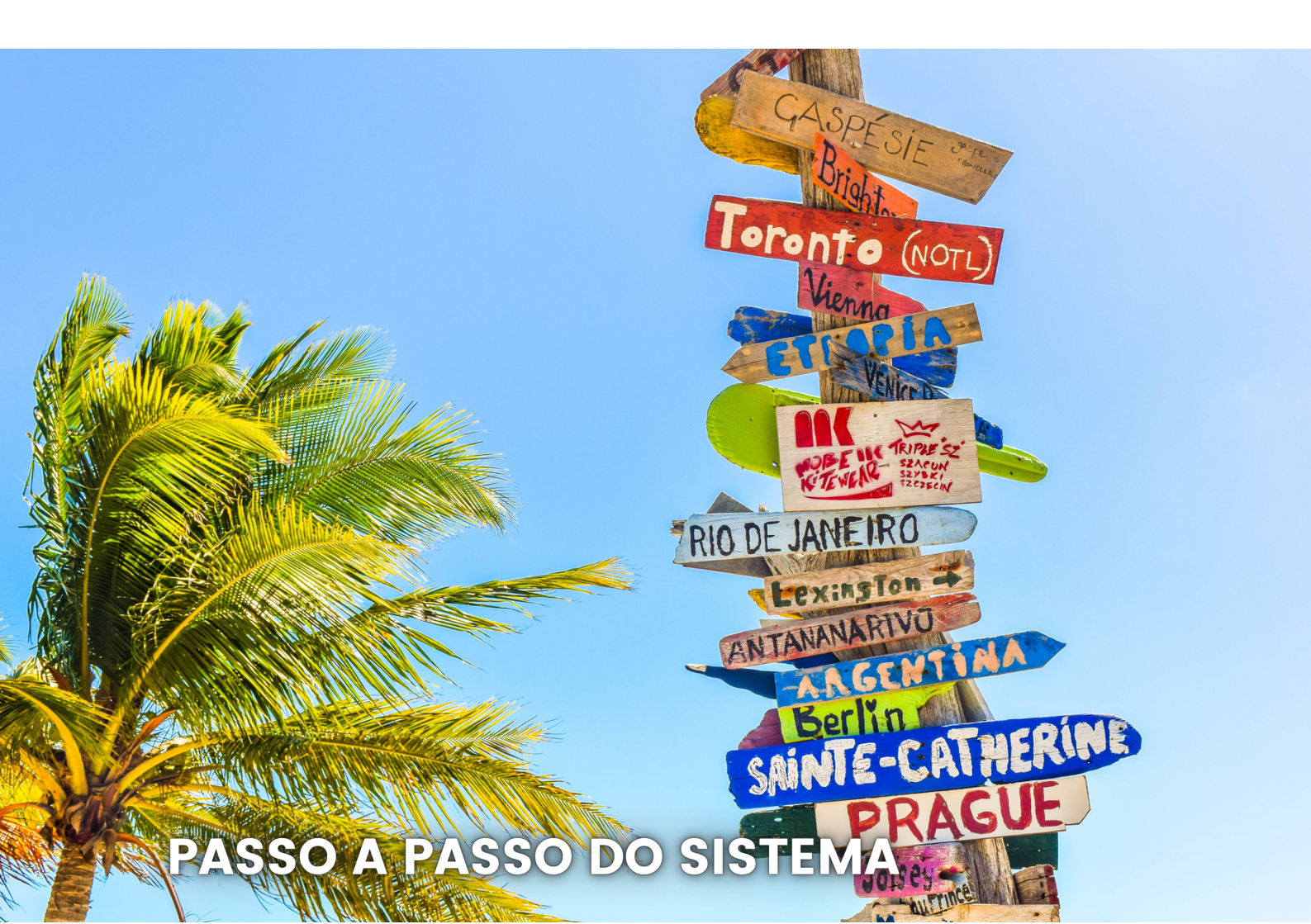

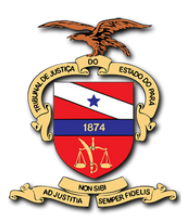

#### 2023 - Tribunal de Justiça do Estado do Pará

#### Desembargadora Maria de Nazaré Silva Gouveia dos Santos Presidente

#### SECRETARIA DE GESTÃO DE PESSOAS

Camila Amado Soares Secretária

Ana Cristina Nunes do Nascimento Secretária Adjunta

Juliete Maria Rosa de Souza Coordenadora de Administração de Pessoal e Pagamento

#### Equipe Técnica

Francisco de Assis Pinto Neto Chefe da Divisão de Administração de Pessoal

Ítalo de Andrade Pereira Chefe do Serviço de Cadastro de Servidores

#### Expediente

Projeto gráfico e conteúdo Ítalo de Andrade Pereira Imagens e Vetores Canva

# INTRODUÇÃO

Prezados servidores(as),

Tendo em vista a necessidade da otimização de rotinas e procedimentos, com a finalidade de alcançar uma administração ágil, eficiente e gerenciável, disponibiliza-se a marcação e homologação de férias, bem como a alteração de férias, por meio do Sistema Mentorh.

Vale destacar que o gozo de férias, no âmbito deste Tribunal de Justiça, é disciplinado pela Portaria 1729/2021-GP, a qual pode ser lida, integralmente, <u>clicando aqui</u>.

Belém, 12 de abril de 2023

Equipe da Secretaria de Gestão de Pessoas

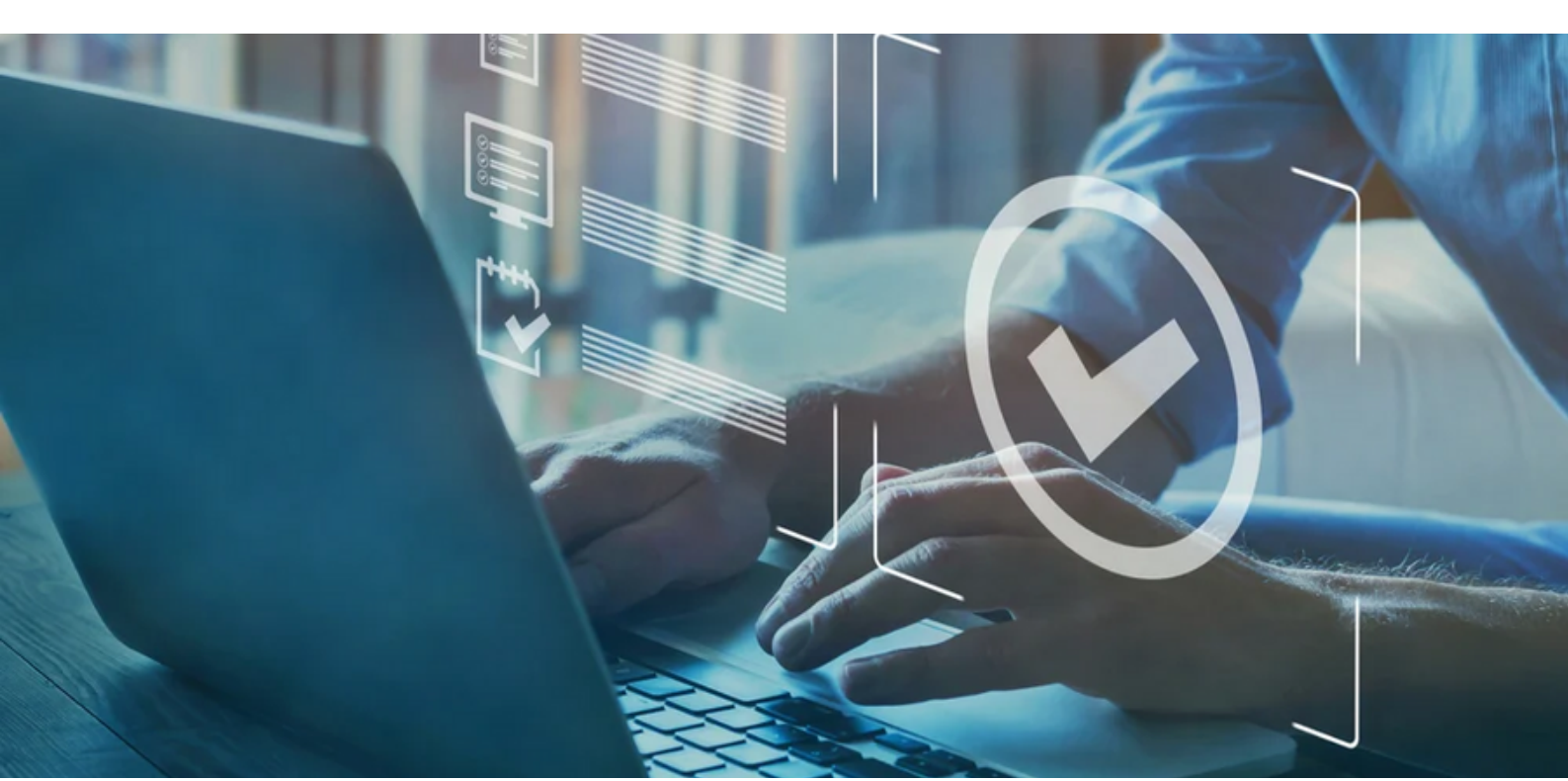

### **O1** ACESSAR O PORTAL DO SERVIDOR

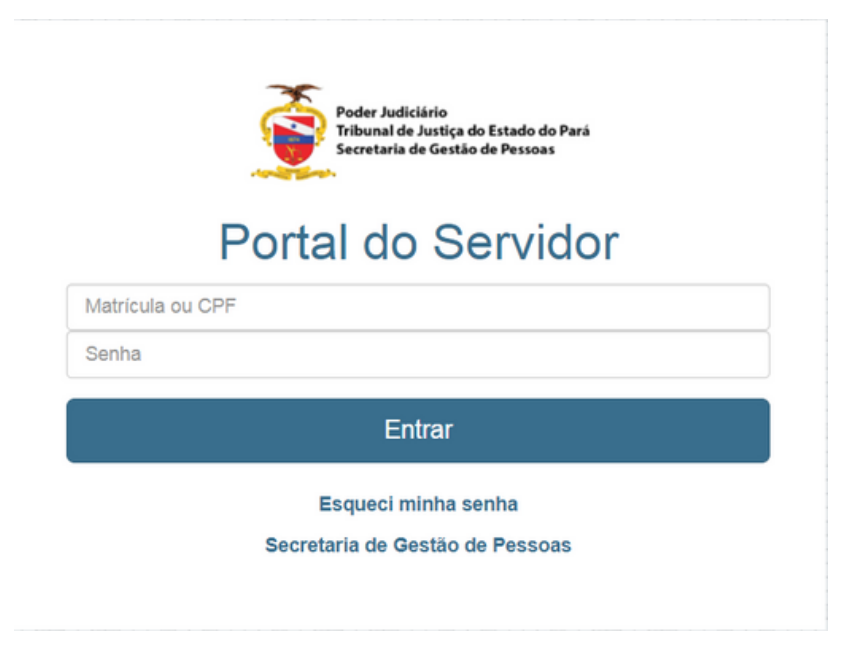

Inicialmente, deve-se acessar o referido Portal, por meio do Portal Interno ou Externo, ou, se preferir, diretamente, <u>clicando aqui</u>.

Na sequência, acessar o módulo de marcação férias, conforme imagem abaixo.

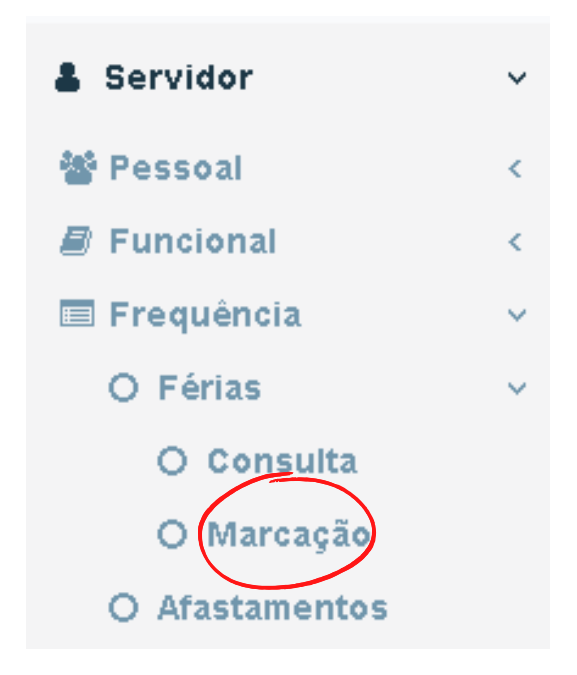

### **O2** MARCAÇÃO DE FÉRIAS PELO(A) SERVIDOR(A)

Ao acessar este módulo, selecionar o exercício mais antigo, com saldo disponível para gozo. Na sequência, clicar em "REQUERER MARCAÇÃO DE FÉRIAS".

|            | 5/2021-GF, de 1                                       |           |                         |                                       |             |            |         |
|------------|-------------------------------------------------------|-----------|-------------------------|---------------------------------------|-------------|------------|---------|
| xercício:  |                                                       |           | Período Aquisitivo:     |                                       |             |            |         |
| 2022 *Mar  | cação disponível                                      | ~         | 06/11/2021 a 05/11/2022 |                                       |             |            |         |
| ias:       |                                                       | Gozo:     | Dia                     | as Indenizados:                       |             | Saldo disp | onível: |
| 20         |                                                       |           |                         |                                       |             |            |         |
| Bequerer   | Marcação de Férias                                    | 0         | C                       | )                                     |             | 30         |         |
| Requerer I | Marcação de Férias<br>resultados por págir            | 0         | -érias Marcadas - Dias  | ,<br>requerido: 15                    | 5           | 30         |         |
| Requerer I | Marcação de Férias<br>resultados por págir<br>Periodo | 0<br>Fina | -érias Marcadas - Dias  | )<br>requerido: 15<br><sub>Dias</sub> | 5 Aprovado? | 30<br>Gozo | Ação    |

Na tela abaixo, preencher a data inicial do gozo e o número de dias (15 ou 30, nos termos da Portaria 1729/2021-GP). A data final será calculada, automaticamente.

Por fim, clicar em salvar.

| 4                |                               | 1103          |                   |            |               |                  |                      |
|------------------|-------------------------------|---------------|-------------------|------------|---------------|------------------|----------------------|
| Exercício:       |                               | Período Aquis | itivo:            |            |               |                  |                      |
| 2022             |                               | 06/11/2021 a  | 05/11/2022        |            |               |                  |                      |
| Dias:            |                               | Gozo:         |                   | Cone       | cessão Saldo: |                  |                      |
| 30               |                               | 0             |                   | 15         |               |                  |                      |
|                  |                               | — Férias Marc | adas - Dias reque | rido: 15 — |               |                  |                      |
| Parcela          | Data Início                   | Dia           | is Da             | ta Fim     |               |                  |                      |
|                  |                               |               | × .               |            |               | Checar Período 🗸 |                      |
|                  |                               | s             | alvar Cancelar    |            |               |                  |                      |
|                  |                               | F             | érias Marcadas —  |            |               | Enqua            | nto não homologado   |
|                  |                               |               |                   |            |               |                  |                      |
| v res            | ultados por página            |               |                   |            |               | desis            | tir do requerimento. |
| v res<br>Parcela | ultados por página<br>Periodo | Data Inicio   | Data Fim          | Dias       | Aprovado?     | desis<br>Ação    | tir do requerimento. |

Ao clicar em salvar, a mensagem de confirmação é exibida, e o(a) Gestor(a) é notificado, por e-mail, quanto à marcação. O passo seguinte é a homologação do período requerido das férias pelo Gestor(a) do servidor(a).

### **O3** HOMOLOGAÇÃO DE FÉRIAS PELO(A) GESTOR(A)

Inicialmente, deve-se acessar o referido Portal, por meio do Portal Interno ou Externo, ou, se preferir, diretamente, <u>clicando aqui</u>.

Na sequência, acessar o módulo de homologação de férias, por meio do caminho descrito na imagem abaixo

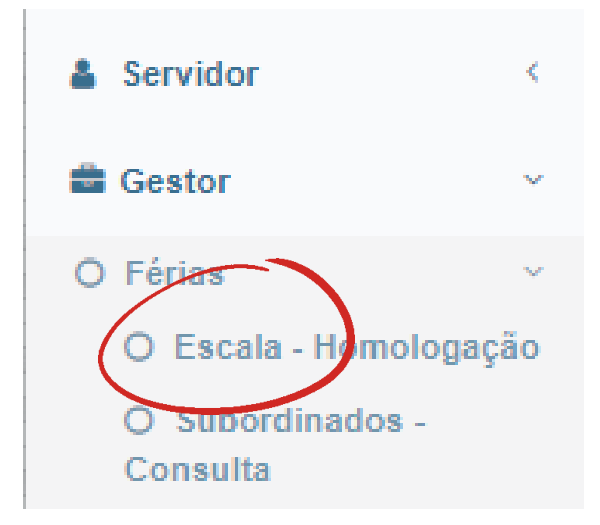

Na tela seguinte, selecionar o(a) servidor(a) interessado(a), conferir o período de gozo e, posteriormente, homologar o pedido, clicando no ícone 🖒 ,contido na coluna "ação", conforme abaixo demonstrado.

Após, confirmar homologação.

|               | a Início<br>_//                                  | Data Fim                            | _          | Checar Período          | ~    |             |   |
|---------------|--------------------------------------------------|-------------------------------------|------------|-------------------------|------|-------------|---|
| <u>Seleci</u> | one o(a) subord                                  | linado(a) abaixo para <b>marcar</b> | / homologa | r o gozo de férias:     |      |             |   |
| Subor         | rdinado(a)                                       |                                     | _          |                         |      |             |   |
| l             |                                                  |                                     |            |                         |      |             |   |
|               |                                                  |                                     | Dados de   | o(a) Subordinado(a) 🗙   |      |             |   |
| 10            | <ul> <li>resultado</li> <li>Exercicio</li> </ul> | os por página<br>Periodo Aquisitivo | Saldo      | Período de Gozo         | Dias | Homologado? | A |
| 1             | 2023                                             | 06/06/2022 a 05/06/2023             | 30         | $\langle  \rangle$      | 30   | Não         |   |
| 2             | 2022                                             | 06/06/2021 a 05/06/2022             | 0          | 01/05/2023 a 30/05/2023 | 30   | Não         | ( |
|               |                                                  |                                     |            |                         |      |             |   |
|               |                                                  |                                     |            |                         |      |             |   |
|               |                                                  |                                     |            |                         |      |             |   |

## 04 ALTERAÇÃO DE FÉRIAS PELO(A) GESTOR(A)

A alteração de férias pode ser realizada somente pelo Gestor, seguindo o caminho, no Portal Mentorh, "Gestor > Férias > Escala/Homologação". Ao selecionar o servidor, será exibido o seu histórico de gozo, conforme abaixo, e os seguintes passos devem ser seguidos:

- 1. Clicar no calendário 📰
- 2. Confirmar alteração de gozo
- 3. Preencher motivo e justificativa

Férias - Escala / Homologação

4. Definir nova data de início, quantidade de dias e clicar em salvar. Após isso, a mensagem de confirmação será exibida.

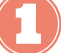

| # | Exercicio | Periodo Aquisitivo      | Saldo | Periodo de Gozo         | Dias | Homologado? Açã              |
|---|-----------|-------------------------|-------|-------------------------|------|------------------------------|
| 1 | 2023      | 06/06/2022 a 05/06/2023 | 30    |                         | 30   | Não                          |
| 2 | 2022      | 06/06/2021 a 05/06/2022 | 0     | 01/05/2023 a 30/05/2023 | 30   | Sim - Gestor                 |
| 3 | 2020      | 06/06/2019 a 05/06/2020 | 0     | 18/07/2022 a 16/08/2022 | 30   | Sim - Gestor                 |
| 4 | 2019      | 06/06/2018 a 05/06/2019 | 0     | 12/07/2021 a 10/08/2021 | 30   | Sim - Gestor                 |
| 5 | 2018      | 06/06/2017 a 05/06/2018 | 0     | 27/01/2020 a 10/02/2020 | 15   | Sim - Administrativo via SGP |

| 1 |          | 1 |
|---|----------|---|
|   | <b>S</b> |   |
|   |          |   |
| 1 |          |   |
|   |          |   |
|   |          |   |

| arcela        | Data Início | Dias                                | Data Fim              |       |
|---------------|-------------|-------------------------------------|-----------------------|-------|
| 1             | 01/05/2023  | 30                                  | 30/05/2023            |       |
| Notivo        |             |                                     |                       |       |
| **Selecione   |             |                                     |                       | ~     |
| lustificativa |             |                                     |                       |       |
|               |             |                                     |                       |       |
|               |             |                                     |                       |       |
|               |             |                                     | 995 caracteres restar | ntes. |
|               | Informe nov | o período do gozo de fe             | 995 caracteres restar | ntes. |
| Data Início   | Informe nov | o período do gozo de fe<br>Data Fim | 995 caracteres restar | ntes. |

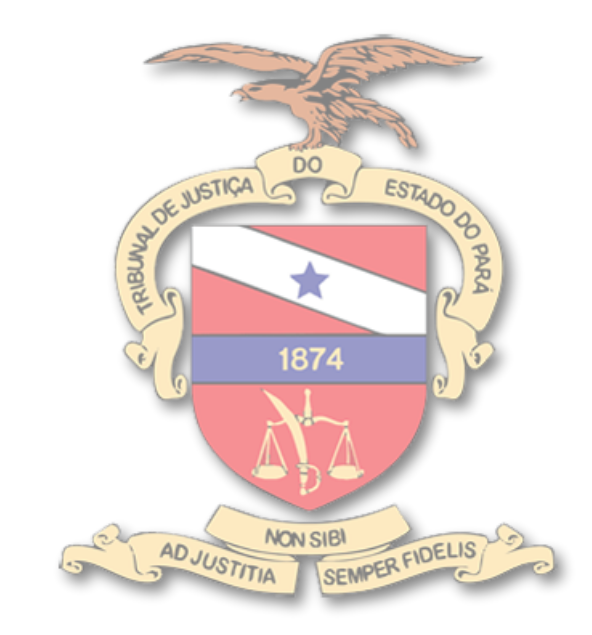

©2023 - Tribunal de Justiça do Estado do Pará